## **Configuration Instruction**

APS5000 Series Battery Module with Deye Inverter

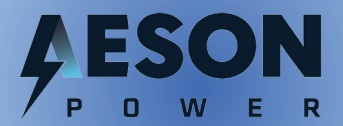

Configuration Insutruction for Solar Storage System

# Configuration Instruction of APS5000 with Deye Inverter Operation Manual

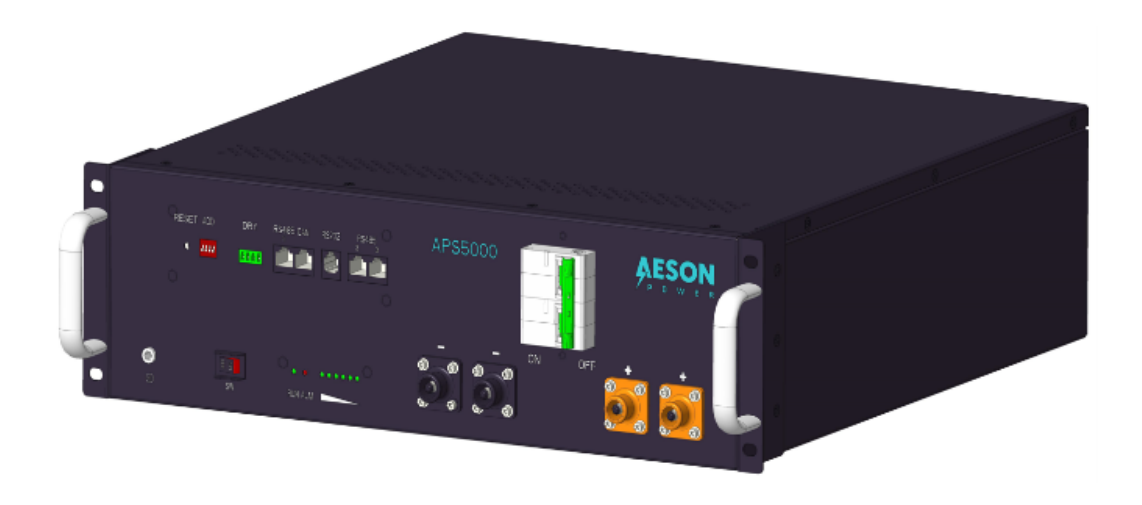

## Information Version: V1.1

This manual introduces APS5000 from AESON POWER to configuration with Deye inverter to setting up as a solar storage system. Please read this manual before using and follow the instruction carefully during the installation process. Any confusion, please contact AESON POWER for advice and clarification.

## CATALOGUE

| 1. Example of appearance                                                       | 4              |
|--------------------------------------------------------------------------------|----------------|
| (1) Tools for installation                                                     | 4              |
| 1.1 Electrical tools                                                           | 4              |
| 1.2 Communication tools                                                        | 5              |
| 1.3 Special accessories                                                        | 5              |
| 2. Schematic Diagram of Interface of APS5000 and Deye Inverter                 | 5              |
| 3. Electrical Wiring Instructions between Deye and APS5000                     |                |
| (1) Internal wiring of the APS5000                                             | 8              |
| 1.1 Electrical wiring for outputs under 5KW                                    | 8              |
| 1.2 Electrical wiring for outputs over 5KW                                     | 9              |
| (2) External wiring between APS5000 and Deye inverters                         | 9              |
| 4. Communication Wiring Instructions between Deye and APS5000                  | 10             |
| (1) Pin Definition                                                             | 10             |
| (2) Internal wiring of the APS5000                                             | 11             |
| 2.1 The number of batteries is at least 2 units, up to 15 units.               | 11             |
| 2.2 The internal interface is unified as Parllel RS485.                        | 11             |
| 2.3 Connection cable is an 8-core network cable with RJ45 connector            | 11             |
| 2.4 The host address must be 1 which is responsible for communicating with the | ne inverter 11 |

|    | 2.5 Other slave addresses can be any one of 2-15.                                      | 11       |
|----|----------------------------------------------------------------------------------------|----------|
|    | 2.6 Addresses cannot be duplicated.                                                    | 11       |
| (3 | ) External wiring of APS5000 and DEYE inverters                                        | 12       |
|    | 3.1 The APS5000 with address 1 is the host.                                            | 12       |
|    | 3.2 The APS5000 communication interface is a CAN port and the other RS485 port is res  | erved.12 |
|    | 3.3 The communication interface of Deye inverter is CAN port for BMS of Li-ion battery | 12       |
|    | 3.4 The connection cable is an 8-core network cable with RJ45 connector.               | 12       |
| 5. | Protocol Setting Instructions between Deye and APS5000                                 | 12       |
| (1 | ) Bluetooth Connection 12                                                              |          |
| (2 | ) WIFI connection                                                                      |          |
| 6. | Battery parameters 14                                                                  |          |
| (1 | )APS5000 internal parameter settings 14                                                |          |
| (2 | )Related settings of Deye Inverter                                                     |          |

**Instruction:** The all operations must be performed by a qualified electrician, wearing protective gear and using professional tools.

## 1. Example of Appearance

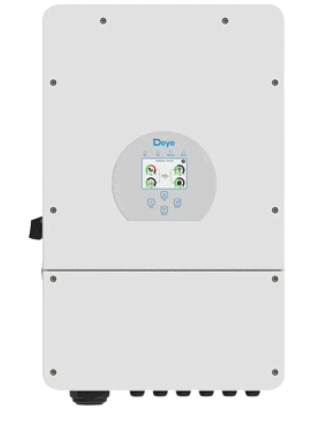

**DEYE Inverter** (SUN-5K-SG04LP3-EU)

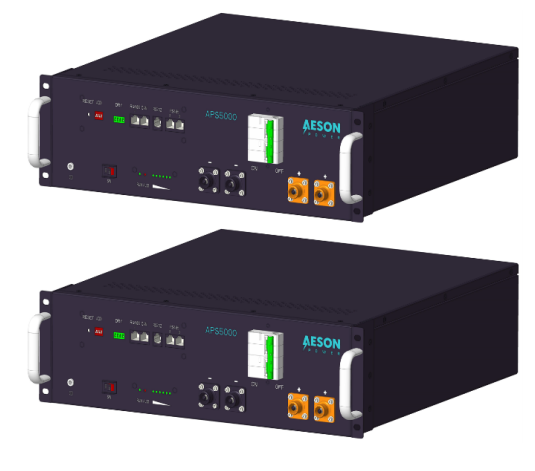

**APS5000 Battery Module Series** 

## (1)Tools for Installation

**1.1 Electrical Tools** 

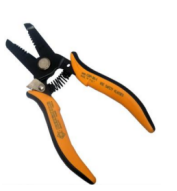

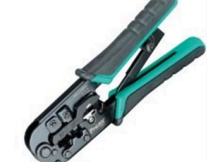

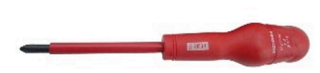

Screwdrivers

Wire Stripping Pliers Pliers for Multi-functional Network Cable

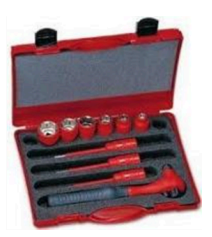

**Sleeve Tool** 

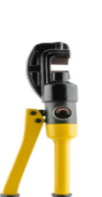

**Copper Nose Hydraulic Pliers** 

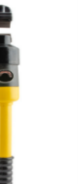

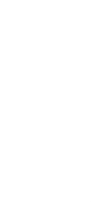

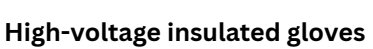

#### **1.2 Communication Tools**

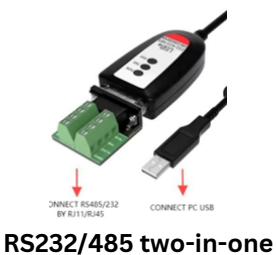

Communicator

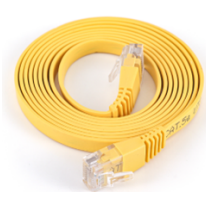

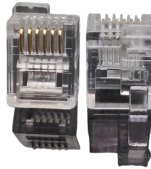

e 8-core Network Cable with RJ45 Connector

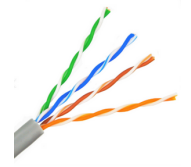

4-core Crystal Head with RJ11 Interface

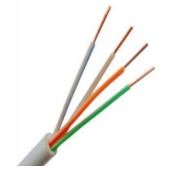

**RJ45 Crystal Head** 

4 pairs of 8-core Twisted Pair Cables

4-core Telephone Line

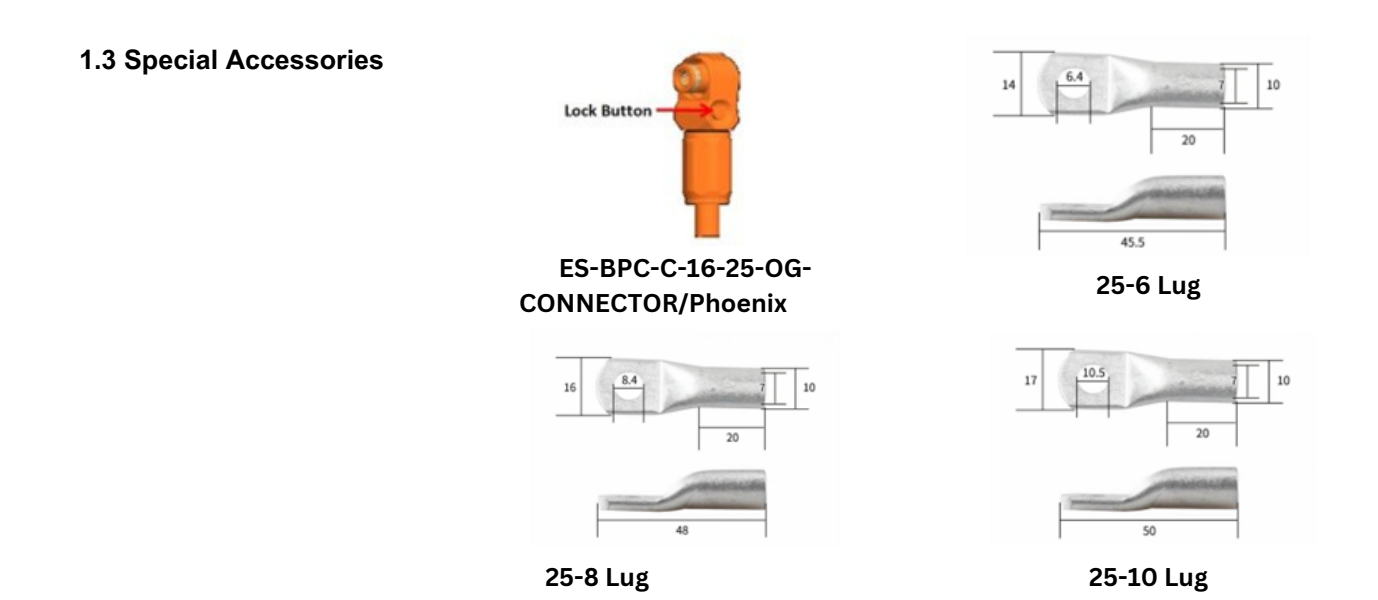

2. Schematic Diagram of Interface

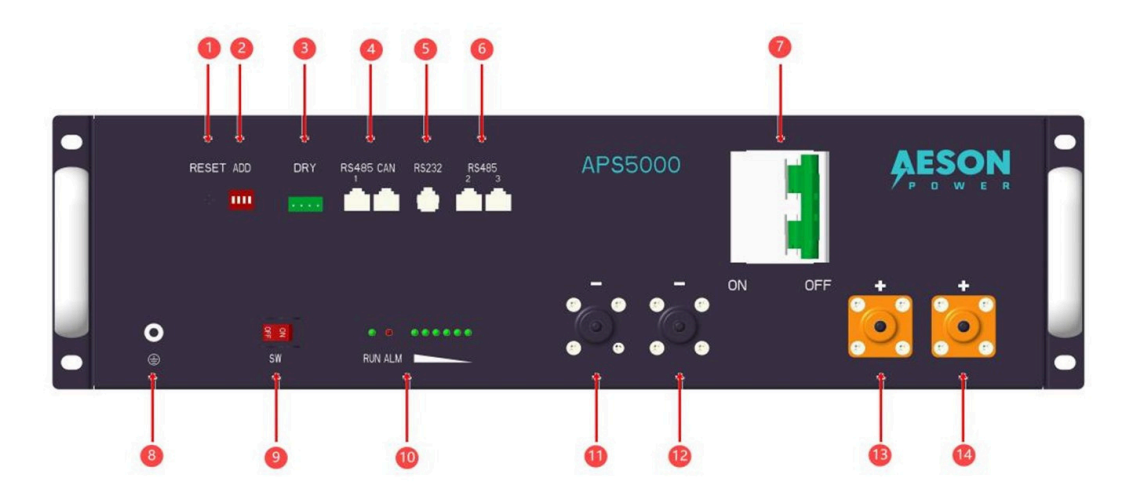

#### APS5000 Interface Diagram

1. RESET: Long press 3~6 seconds to hibernate or activate BMS;

Long press 6~10 seconds to reset BMS

2. ADD: DIP switches and it needs to avoid the address set to the same. (See Figure 1 below)

#### 3. DRY Contactor:

Dry contactor which is used to turn on or turn off low voltage or low current signals, commonly used in input end of sensors, buttons, switches and other equipment (see Figure 2 below)

#### 4. RS485① and CAN:

This interface is used to communicate with the inverter, when this battery is the master, it can summarize the slave data and communicate with the inverter.

CAN default baud rate 500K, RS485 default baud rate 9600bps.

#### 5. RS232:

This interface communicates with the upper computer to monitor various information of the battery, including the main protocol settings.

RS232 baud rate default 9600bps.

#### 6. RS485<sup>(2)</sup> and RS485<sup>(3)</sup>:

Internal communication interface between batteries, mainly used for parallel operation and can also be used to communicate with the upper computer to monitor various information of the battery. However, it is not possible to set the protocol settings.

RS485 baud rate default 9600bps.

#### 7. Double Pole Air Breaker:

Connect or disconnect battery power input and output, which need to be turned on before charging and discharging after the BMS works.

Parameter: type C, rated voltage 160V/DC, rated current 125A, ICU: 10kA.

8. Earthing: For battery earthing

**9. SW:** BMS switch, turn on the BMS to start working. After there is no abnormality, then turn on the breaker.

- 10. Running and Alarm: LED indicators .
- **11.** Negative connector ①: Negative of power input/output ①①
- **12.** Negative connector<sup>(2)</sup>: Negative of power input/output<sup>(2)</sup><sup>(2)</sup>
- **13. Positive connector ()**: Positive of power input/output **() (**)
- **14. Positive connector (2):** Positive of power input/output **(2)**

| ADD | DIP SWITCH POSITION |     |     |     |  |  |  |
|-----|---------------------|-----|-----|-----|--|--|--|
|     | #1                  | #2  | #3  | #4  |  |  |  |
| 0   | OFF                 | OFF | OFF | OFF |  |  |  |
| 1   | ON                  | OFF | OFF | OFF |  |  |  |
| 2   | OFF                 | ON  | OFF | OFF |  |  |  |
| 3   | ON                  | ON  | OFF | OFF |  |  |  |
| 4   | OFF                 | OFF | ON  | OFF |  |  |  |
| 5   | ON                  | OFF | ON  | OFF |  |  |  |
| 6   | OFF                 | ON  | ON  | OFF |  |  |  |
| 7   | ON                  | ON  | ON  | OFF |  |  |  |
| 8   | OFF                 | OFF | OFF | ON  |  |  |  |
| 9   | ON                  | OFF | OFF | ON  |  |  |  |
| 10  | OFF                 | ON  | OFF | ON  |  |  |  |
| 11  | ON                  | ON  | OFF | ON  |  |  |  |
| 12  | OFF                 | OFF | ON  | ON  |  |  |  |
| 13  | ON                  | OFF | ON  | ON  |  |  |  |
| 14  | OFF                 | ON  | ON  | ON  |  |  |  |
| 15  | ON                  | ON  | ON  | ON  |  |  |  |

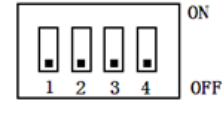

| 1 | NO1  |
|---|------|
| 2 | COM1 |
| 3 | NO2  |
| 4 | COM2 |

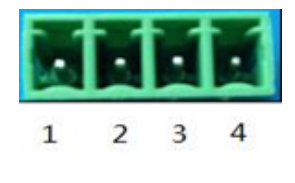

Figure1: DIP Switch Setting Definition

Figure2: DRY Contactor Definition

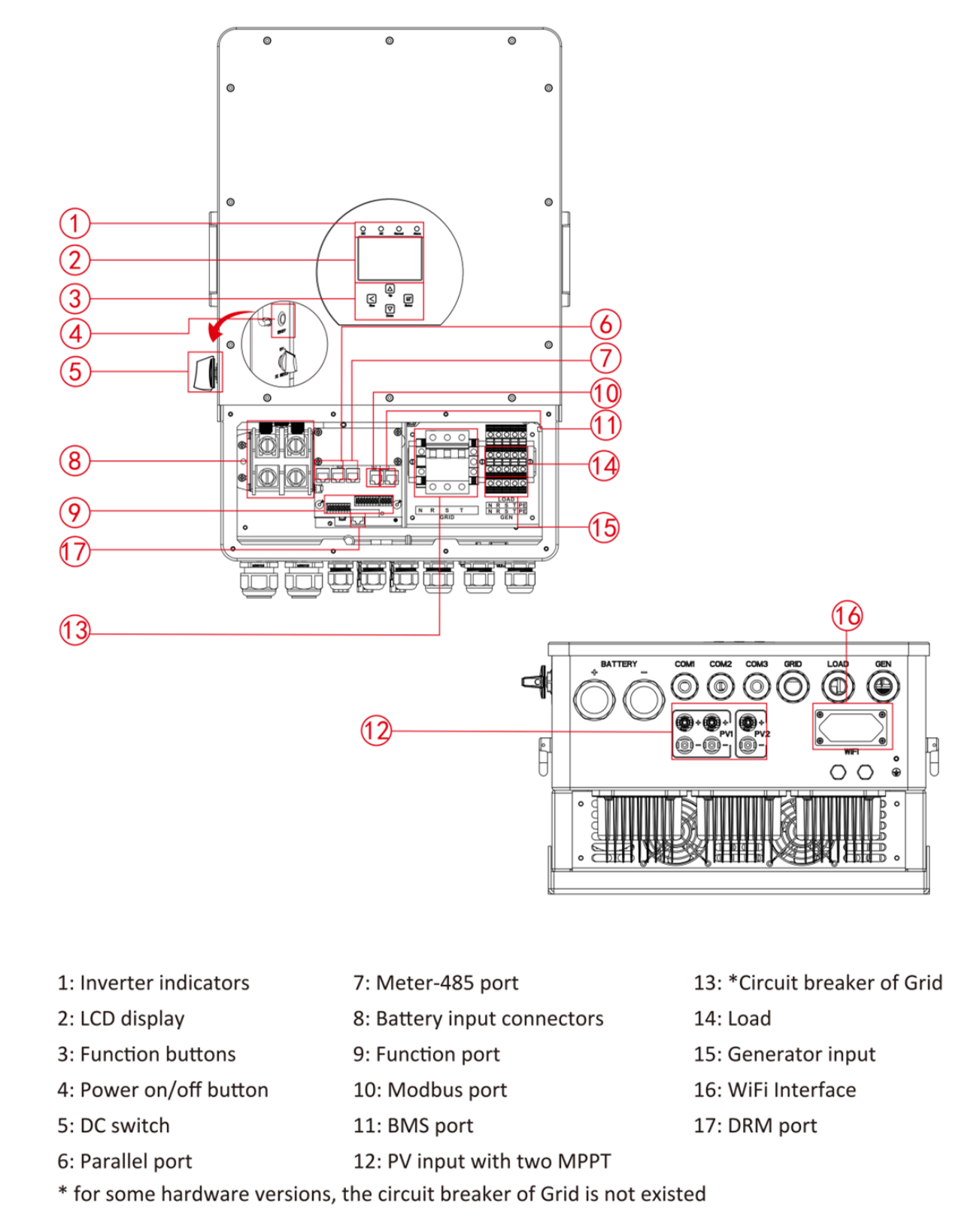

Inverter Interface Diagram (Example is SUN-5K-SG04LP3-EU)

## 3. Electrical Wiring Instructions between Deye and APS5000

#### (1) Internal Wiring of the APS5000

1.1 Electrical Wiring for Outputs Under 5KW

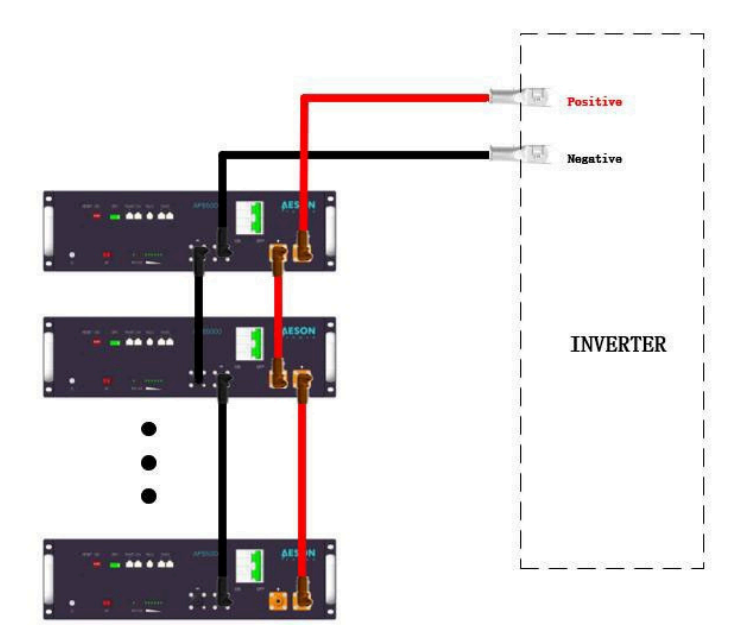

Use 4AWG gauge pure copper flexible wire with ES-BPC-C-16-25-OG CONNECTOR/Phoenix. The positive terminal of each of the two batteries is connected to the positive terminal and the negative terminal is connected to the negative terminal. Up to 15 batteries in parallel.

This connection scheme is A-type parallel connection method to extend the capacity. And the total rated current is still 100A after parallel connection, and the rated capacity changes from 100Ah to 100\*N Ah (N is the number of batteries). Up to 15 batteries in parallel.

Note: The inverter power of this solution does not exceed 5kW, otherwise there may be a safety hazard if it exceeds the current carrying range of the connector.

#### 1.2 Electrical Wiring for Outputs Above 5KW

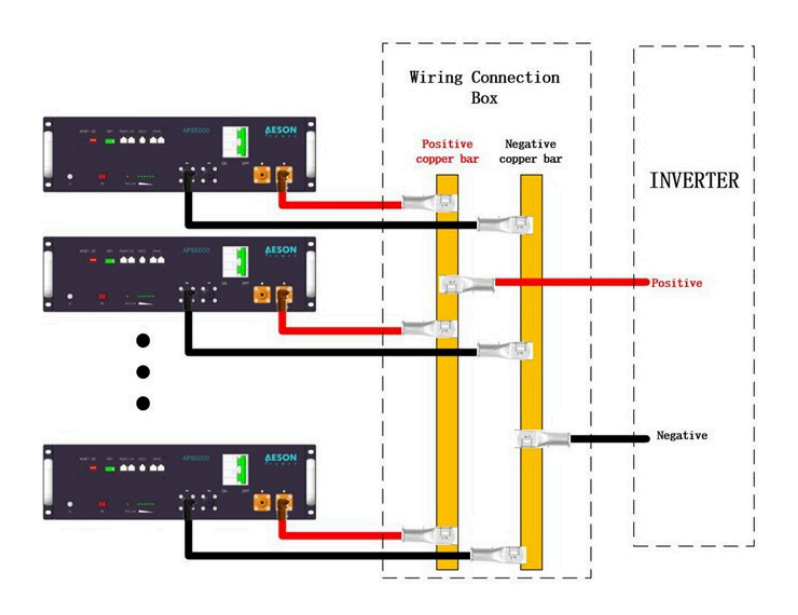

One end of the connection cable is ES-BPC-C-16-25-OG-CONNECTOR/Phoenix and the other end is the copper nose which is the corresponding size with the junction box. The wire specification is 4AWG pure copper flexible wire. The positive terminal of each battery group is connected to the total positive copper row, and the negative terminal of each battery group is connected to the total negative copper row.

This connection scheme is a B-type parallel connection method to extend the power. And the total rated power is 5.12\*N (kW) (N is the number of batteries) after parallel connection. The total rated power after parallel connection is based on the BATTERY INPUT of the inverter.

Up to 15 batteries in parallel.

Note: Consumable equipment is not included in the APS5000 list, such as junction boxes, copper rows, copper row connecting wires, copper noses, etc. And these need to be purchased by yourself. If the power of the inverter is M kw, the battery required is at least 1+(M/5.12) integer value. If the inverter power exceeds 5.12\*N (KW) (N is the number of batteries), the batteries will be disconnected by triggering the overcurrent protection.

### (2) External Wiring of APS5000 and DEYE Inverters

Connect the wiring harness of inverter and the APS5000 power supply

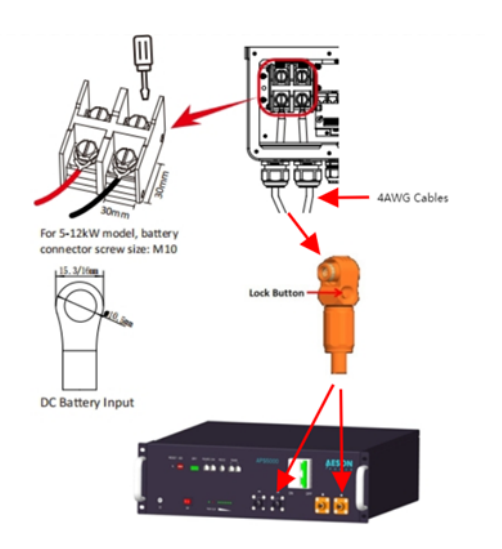

According to the dimensions specified in the BAT+ and BAT- of the DEYE inverters, use copper nose hydraulic pliers to fix the applicable M6 / M8 / M10 copper nose to one end of the 4 AWG specification to connect the inverter. At the other end, the ES-BPC-C-16-25-OG-CONNECTO RPhoenix terminal is fixed for connecting the APS5000, which is a self-locking button type.

The power cable is fixed to the inverter BAT+ and BATrespectively according to the positive and negative poles by using a socket tool of suitable size, and the battery end is directly buckled ES-BPC-C-16-25-OG-CONNECTOR / Phoenix.

# 4. Communication Wiring Instructions between Deye and APS5000

## (1) Pin Definition

| RJ45 Pin    | Definition notes | BMS Port |
|-------------|------------------|----------|
| 1、2、3、6、7、8 | NC               |          |
| 4           | CAN-H            |          |
| 5           | CAN-L            |          |

#### Definition Of DEYE INVERTER CAN Port

| CAN - Use 8P8C vertical RJ45 sockets |                  |  |  |  |  |  |
|--------------------------------------|------------------|--|--|--|--|--|
| RJ45 Pin                             | Definition notes |  |  |  |  |  |
| 1、3、6、7、8                            | NC               |  |  |  |  |  |
| 4                                    | CAN-H            |  |  |  |  |  |
| 5                                    | CAN-L            |  |  |  |  |  |
| 2                                    | GND              |  |  |  |  |  |

Definition of APS5000 CAN Port to DEYE INVERTER

| RS485 - Use 8P8C vertical RJ45 sockets |                  | RS485 - Use 8P8C vertical RJ45 sockets |                  |  |
|----------------------------------------|------------------|----------------------------------------|------------------|--|
| RJ45 Pin                               | Definition notes | RJ45 Pin                               | Definition notes |  |
| 1、8                                    | RS485-B 1、8      |                                        | RS485-B          |  |
| 2、7                                    | RS485-A          | 2、7                                    | RS485-A          |  |
| 3、6                                    | GND              | 3、6                                    | GND              |  |
| 4、5                                    | NC               | 4、5                                    | NC               |  |

#### Definition of APS5000 Parallel RS485 to Another APS5000

| RS232 - Use 6P6C vertical RJ11 sockets |                  |  |  |  |  |
|----------------------------------------|------------------|--|--|--|--|
| RJ11 Pin                               | Definition notes |  |  |  |  |
| 1、2、6                                  | NC               |  |  |  |  |
| 3                                      | TX(single board) |  |  |  |  |
| 4                                      | RX(single board) |  |  |  |  |
| 5                                      | GND              |  |  |  |  |

## (2) Internal Wiring of the APS5000

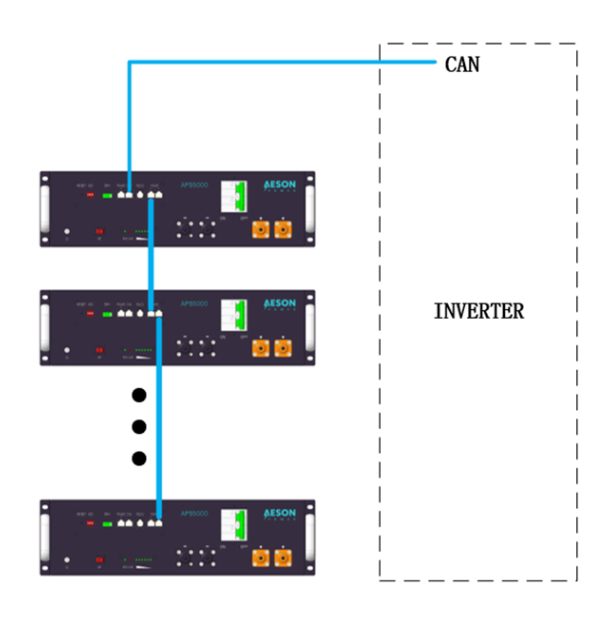

2.1 The number of batteries is at least 2 units and up to 15 units.

2.2 The internal interface is unified as Parllel RS485.

2.3 Connection cable is an 8-core network cable with RJ45 connector.

2.4 The host address must be 1 which is responsible for communicating with the inverter.

2.5 Other slave addresses can be any one of 2-15.

2.6 Addresses cannot be duplicated.

2.7 The communication wiring is the same for the A-type parallel connection method and the B-type parallel connection method as shown in the figure below.

#### The communication wiring for A-parallel method and B-parallel method

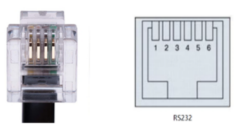

Definition Of APS5000 R232 Port for PC program

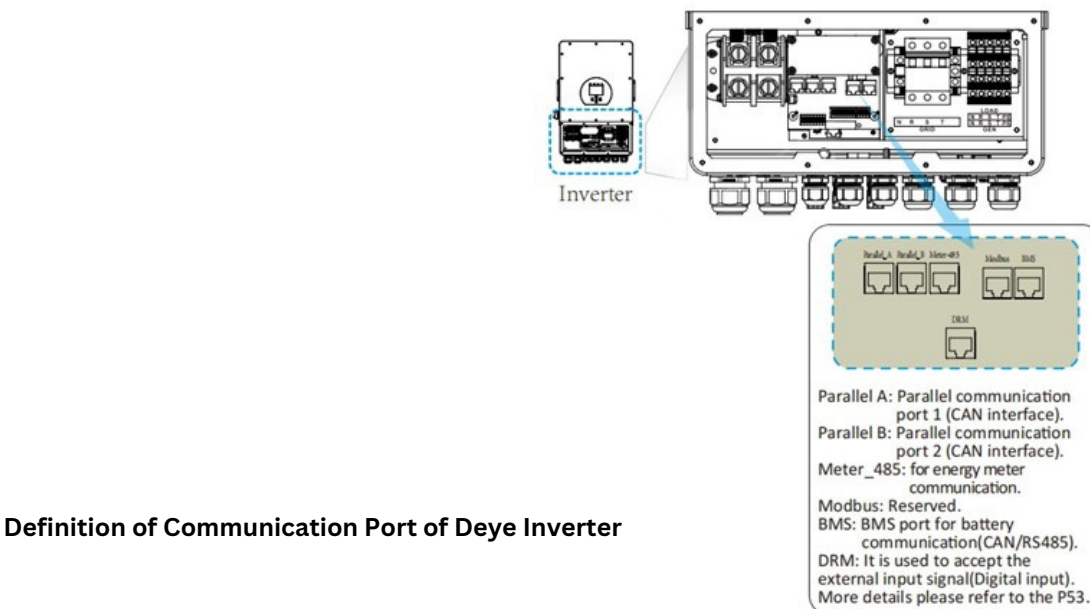

## (3) External Wiring of APS5000 and DEYE Inverters.

| ADD | DIP SWITCH POSITION |     |     |     |  |  |  |
|-----|---------------------|-----|-----|-----|--|--|--|
|     | #1                  | #2  | #3  | #4  |  |  |  |
| 0   | OFF                 | OFF | OFF | OFF |  |  |  |
| 1   | ON                  | OFF | OFF | OFF |  |  |  |
| ٤   | OFF                 | ON  | OFF | UFF |  |  |  |
| 3   | ON                  | ON  | OFF | OFF |  |  |  |
| 4   | OFF                 | OFF | ON  | OFF |  |  |  |
| 5   | ON                  | OFF | ON  | OFF |  |  |  |
| 6   | OFF                 | ON  | ON  | OFF |  |  |  |
| 7   | ON                  | ON  | ON  | OFF |  |  |  |
| 8   | OFF                 | OFF | OFF | ON  |  |  |  |
| 9   | ON                  | OFF | OFF | ON  |  |  |  |
| 10  | OFF                 | ON  | OFF | ON  |  |  |  |
| 11  | ON                  | ON  | OFF | ON  |  |  |  |
| 12  | OFF                 | OFF | ON  | ON  |  |  |  |
| 13  | ON                  | OFF | ON  | ON  |  |  |  |
| 14  | OFF                 | ON  | ON  | ON  |  |  |  |
| 15  | ON                  | ON  | ON  | ON  |  |  |  |

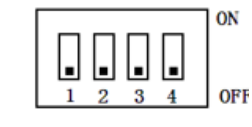

3.1 APS5000 Master DIP setting shows below.

3.2 The APS5000 communication interface is a CAN port and the other RS485 port is reserved.

3.3 The communication interface of the DEYE inverter is CAN port for BMS of Li-ion battery.

3.4 The connection cable is an 8-core network cable with RJ45 connector.

## 5. Protocol Setting Instructions between Deye and APS5000

## (1)Bluetooth Connection

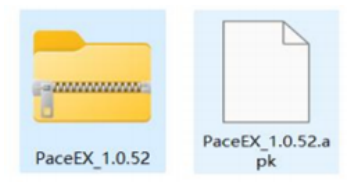

1.1 For Android phones, unzip software package and install the PaceEX.apk For IOS phones, search and download the PACEEX BMS software in the Apple Store.

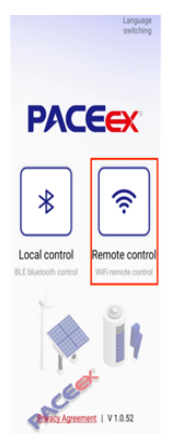

1.2 The homepage of phone software. Local control is for Bluetooth connection and remote control is for WIFI connection.

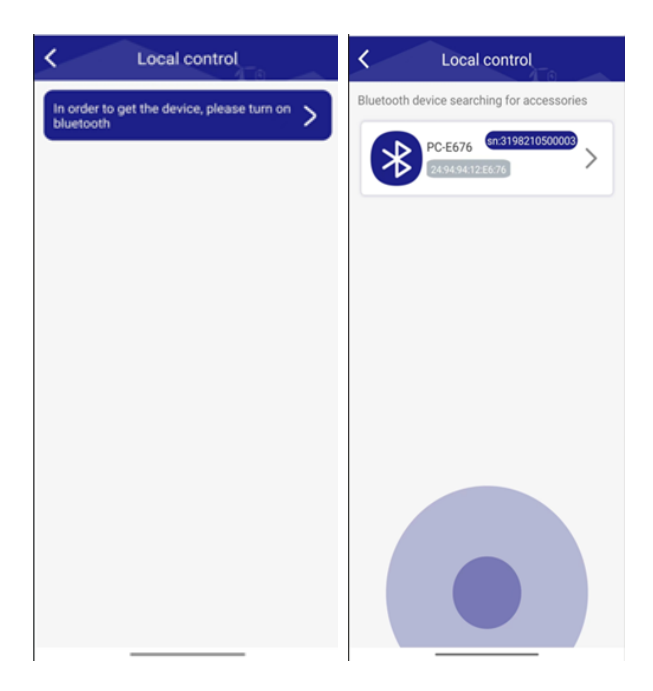

1.3 Check that SW switch of the battery is ON. Turn on the Bluetooth switch of the phone. Click the Local control, Select, and click the battery pack with the corresponding SN code.

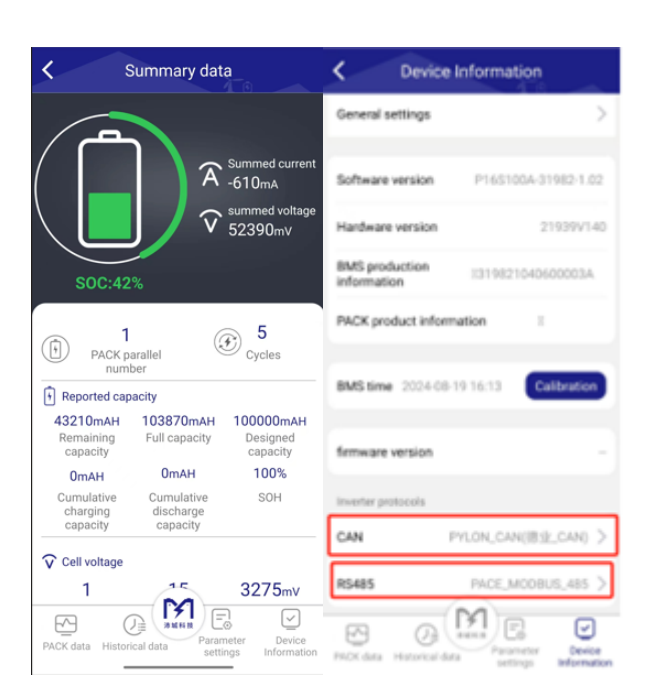

1.4 You can see PACK data, Historical data, Parameter Settings and Device Information.

Click Parameter Settings which can choose the Protocol.

## (2) WIFI Connection

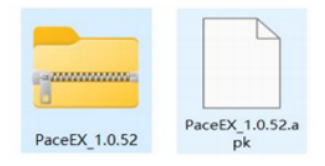

2.1 For Android phones, unzip software package and install the PaceEX.apk For IOS phones, search and download the PACEEX BMS software in the Apple Store.

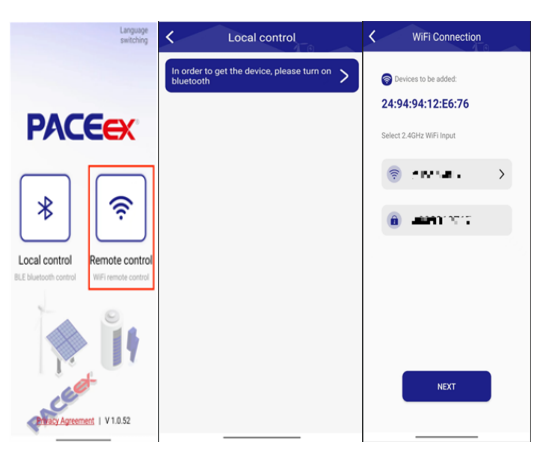

2.2 Check that SW switch of the battery is ON. Turn on the WIFI switch of the phone. Click the Remote control, input recent WIFI username and password.

Then click Next.

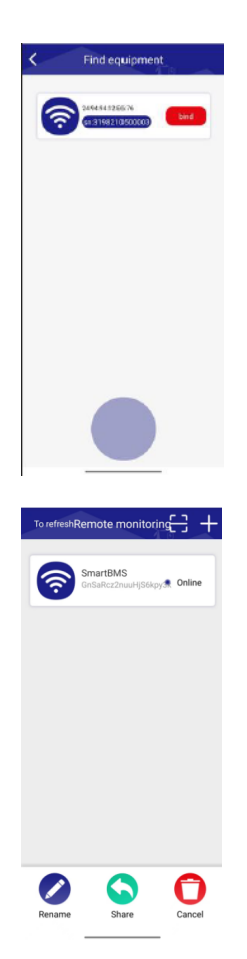

2.3 Select and click to bind the battery in the corresponding SN code. Bluetooth may not be connected, and other mobile phone accounts cannot bind this battery. Next, you can connect via WIFI to view battery information. If the WIFI network can connect to the internet, you can also view the battery information remotely via data networks. Of course, connection speed depends on the distance between the battery and WIFI signal, WIFI signal strength, internet network speed, etc.

Recommendation: It is not recommended to set battery parameters via WIFI at a long distance because of poor signal stability, which may lead to errors.

2.4 Press and hold the battery pop-up option to rename, share, or delete the battery. After delete the battery, other mobile phone accounts can bind this battery.

## 6. Battery Parameters

## (1)APS5000 Internal Parameter Settings

| Cell OV Alarm(V)            | 3.60 | 🗹 Fack OV Alarm(V)         | 57.60        | Cell UV Alarm(V)               | 2.75  | Pack UV Alarm(V)        | 44.00 |
|-----------------------------|------|----------------------------|--------------|--------------------------------|-------|-------------------------|-------|
| Cell OV Protect(V)          | 3.65 | Pack OV Protect(V)         | 58.40        | Cell UV Protect(V)             | 2.50  | Pack UV Protect(V)      | 40.00 |
| Cell OVP Release(V)         | 3.33 | Pack OVP Release(V)        | 52.80        | Cell UVP Release(V)            | 3.10  | Pack UVP Release(V)     | 49.60 |
| Cell OVP Delay<br>Time(mS)  | 1000 | Pack OVP Delay<br>Time(mS) | 1000         | Cell UVP Delay<br>Time(mS)     | 1000  | Pack UVP Delay Time(mS) | 1000  |
| CHG OC Alarm(A)             | 105  | CHG OT Alarm (°C)          | 45           | CHG UT Alarm(°C)               | 5     | 🕑 MOS OT Alarm("C)      | 90    |
| CHG OC Protect(A)           | 110  | CHG OT Protect(°C)         | 50           | CHG VT Protect(°C)             | 0     | MDS OT Protect(°C)      | 115   |
| CHG OCP Delay Time(mS)      | 1000 | CHG OTP Release(°C)        | 45           | CHG VTP Release(°C)            | 5     | MOS OTP Release(°C)     | 85    |
| DSG OC Alarm(A)             | 105  | DSG OT Alarm(°C)           | 60           | DSG UT Alarm(°C)               | -15   | 🕑 ENV UT Alarm(°C)      | -15   |
| DSG OC 1 Protect(A)         | 110  | DSG OT Protect(°C)         | 65           | DSG UT Protect(°C)             | -20   | ENV UT Protect(°C)      | -20   |
| DSG OCP 1 Delay<br>Time(mS) | 1000 | DSG OTP Release(°C)        | 60           | DSG UTP Release(°C)            | -15   | ENV UTP Release(°C)     | -15   |
| DSG OC 2 Protect(A)         | 150  | Balance Threshold(V)       | 3.50         | Pack FullCharge<br>Voltage(V)  | 56.00 | ENV OT Alarm(°C)        | 55    |
| DSG OCP 2 Delay<br>Time(mS) | 500  | Balance <b>Δ</b> Vcell(mV) | 30           | Pack FullCharge<br>Current(mA) | 2000  | ENV OT Protect(°C)      | 65    |
| SCP Delay Time(uS)          | 300  | Sleep Vcell(V)             | 3.15         | SOC Low Alarm(%)               | 5     | ENV OTP Release(°C)     | 55    |
|                             |      | Delay Time(min)            | 5            |                                |       |                         |       |
|                             |      |                            |              |                                |       |                         |       |
| Read A11                    |      | Write All Re               | eset Setting | g Import                       | E     | xport Set As Def        | ault  |

The Setting of APS5000 Protection

#### Suggestion for Temperature, Voltage and Current List

| Environment | Discharge       | Charge          | Charge  | Discharge |
|-------------|-----------------|-----------------|---------|-----------|
| Temperature | Cut-off Voltage | Cut-off Voltage | Current | Current   |
| 25℃ ± 2℃    | 40V             | 57.6V           | 20A     | 100A      |

#### (2)Related Settings of DEYE Inverter

## 2.1 SETTING GUIDER

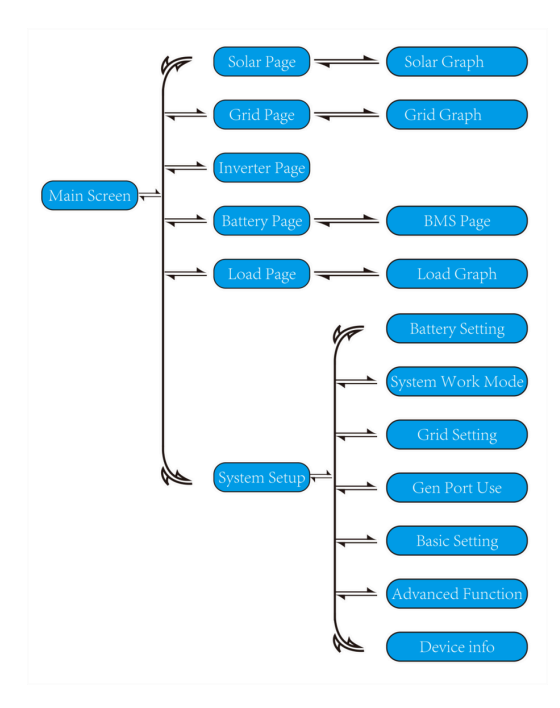

### 2.2 BATTERY SETTING

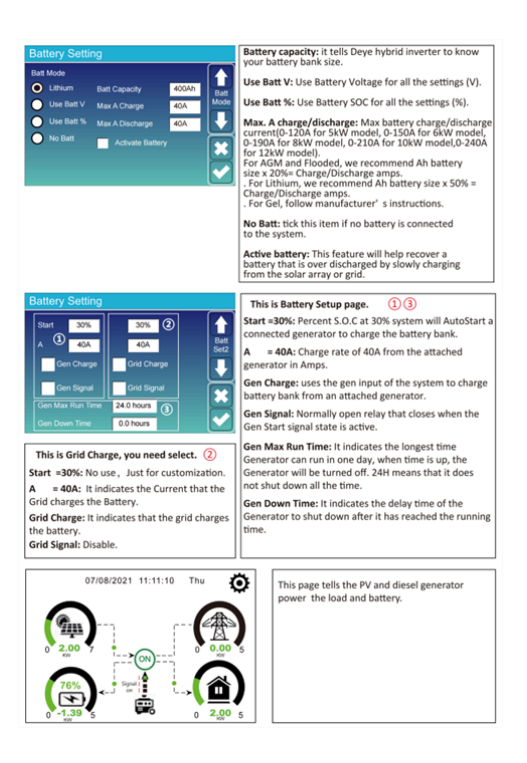

2.2.1 Select Lithium, setting value of Max A Charge and Max A Discharge can not be greater than 100A. It is recommended to set the START setting by 10% to 30%.

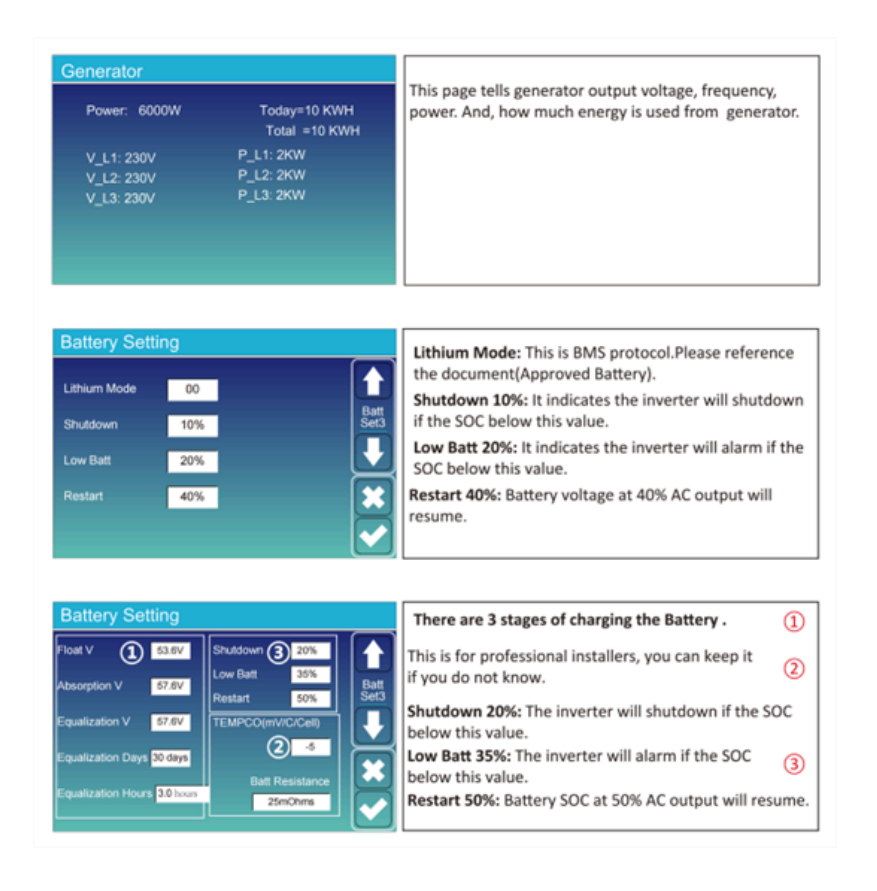

2.2.2 Set as needed and it is recommended to follow the default parameters as shown in the picture.

## **CONTACT US**

www.aesonpower.com.au | info@aesonpower.com.au | 63-67 Smeaton Ave Dandenong South VIC 3175 | +61 03 9545 5993